Piloter Mbot avec un tablette

# académer Nantes

### SOMMAIRE

- 1 Description de l'environnement
- 2 Base programmable compatible arduino
- <u>3 Programmation en langage graphique Scratch™</u>
- 4 programmation série avec un protocole ORION
- 5 Piloter des commandes sur le robot avec le protocole ORION
- 6 PILOTER les moteurs du mbot, comment faire?
- 7 PILOTER les deux LEDS du mbot, comment faire?
- <u>8 piloter l'avertisseur sonore</u>
- 9 RECEVOIR les informations d'un capteur
- <u>10 Lire les valeurs du capteur ultra-son</u>
- <u>11 Lire les valeurs du capteur de lumière</u>
- <u>12 Lire les valeurs du capteur de ligne</u>
- 13 Réaliser le programme pour piloter le mbot avec app inventor.
- 14 L'interface pour pouvoir connecter la tablette au robot en Bluetooth
- 15 Piloter le robot grâce aux requêtes envoyées.
- 16 Lire les valeurs des capteurs du Mbot avec une application pour les afficher
- <u>17 Afficher les valeurs du capteur ultra-son</u>
- 18 Afficher les valeurs du capteur de lumière
- 19 Afficher les valeurs du capteur de suiveur de ligne
- 20 L'application MbotLED
- 21 L'application Mbot Pilot 1.0
- 22 L'application Mbot Pilot\_capteur 2.0
- 23 Conclusion

| Nom : MARQUIS Prénom :   |             | Classe:>=3ème | Page 1/15 |
|--------------------------|-------------|---------------|-----------|
| ressource_com_mbot_app_i | nventor.odt |               |           |

Piloter Mbot avec un tablette

### 1 Description de l'environnement

Le robot Mbot (Bluetooth Version) est un robot avec une platine principale architecturée sur un cœur compatible arduino UNO-328 (base Atmega328).

#### 2 Base programmable compatible arduino

La platine dispose d'une prise USB afin que vous puissiez la programmer arduino via l'environnement de l'Arduino. Elle dispose également:

- D'un buzzer
- De 2 Leds RGB
- D'une Led de transmission IR
- D'une Led de réception IR
- D'un capteur de lumière
- D'un bouton poussoir
- De 2 connecteurs permettant de la relier aux moteurs du robot
- D'un module Bluetooth™ embrochable (livré)
- D'un interrupteur "M/A"
- D'un connecteur permettant de la relier à un support de pile (le support est livré)
- D'un connecteur pour la relier à une batterie LiPo (batterie non livrée)
- De 4 connecteurs RJ45 permettant de lui adjoindre des modules d'extension.

Sont également livré avec le robot "mBot":

- Un module de détection ultrason
- Un module de suivie de ligne au sol
- Une télécommande IR (pile à ajouter)

#### 3 Programmation en langage graphique Scratch™

Votre robot "mBot" est facilement programmable en langage graphique Scractch™

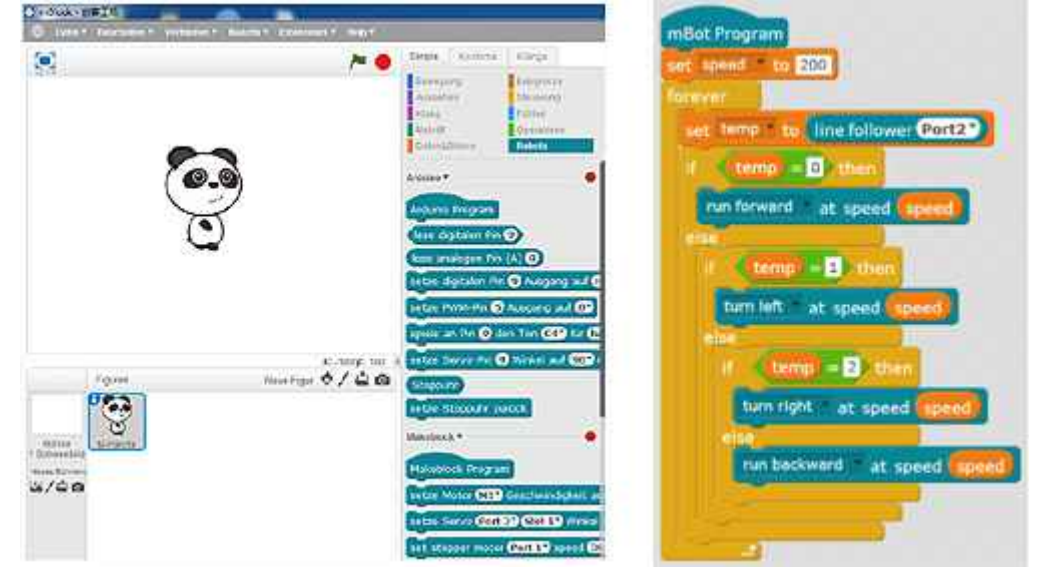

| Nom : MARQUIS            | Prénom :    | Classe:>=3ème | Page 2/15 |
|--------------------------|-------------|---------------|-----------|
| ressource_com_mbot_app_i | nventor.odt |               |           |

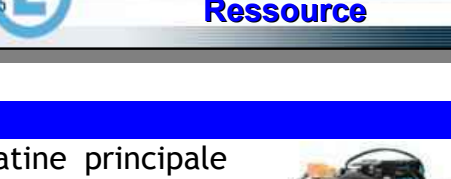

académ

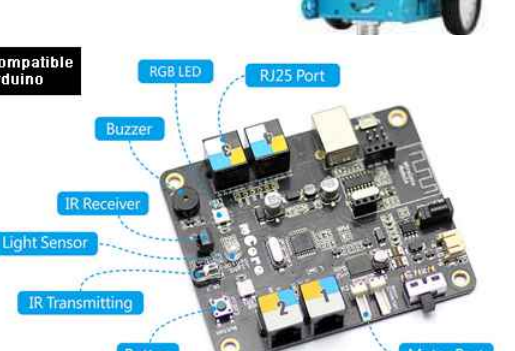

## technologies Ressource

Piloter Mbot avec un tablette

### 4 - programmation série avec un protocole ORION

Le Mbot possède aussi un protocole de communication ORION qui permet de communiquer entre une interface et la platine du robot.

académ

C'est cette communication qui va nous intéresser. Certes, elle est un peu complexe mais elle va nous permettre de communiquer sans charger un programme dans le Mbot puisqu'il existe déjà.

Pour communiquer, il faut juste appairer votre robot à une tablette ou smartphone.

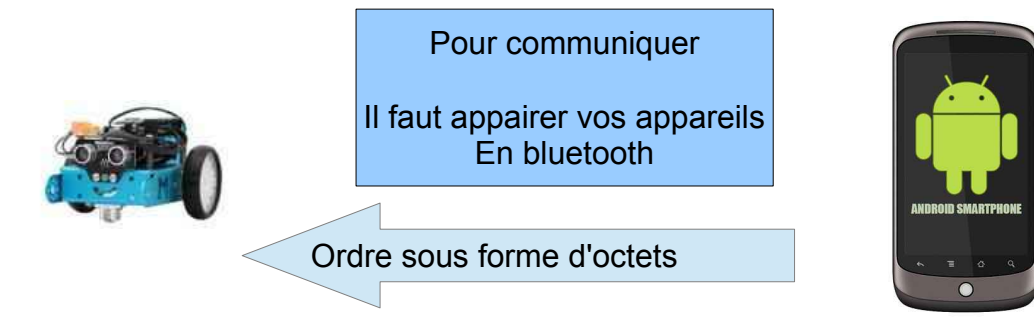

Le protocole ORION est basé sur un codage de plusieurs octets qui vont réaliser des instructions au robot pour qu'il puisse soit activer des commandes, soit envoyer des valeurs des capteurs par exemple. On utilisera ce protocole série pour communiquer en Bluetooth, c'est exactement la même chose.

### 5 - Piloter des commandes sur le robot avec le protocole ORION

Afin de piloter notre robot il nous faudra envoyer des commandes sous forme de plusieurs octets qui ont des significations précises.

### 6 - PILOTER les moteurs du mbot, comment faire?

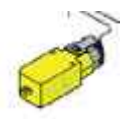

technologies

Ressource

Il faut envoyer plusieurs octets au robot en série ou en Bluetooth.

J'ai mis dans le tableau le code <mark>hexadécimal</mark> et l'équivalent en <mark>décimal</mark>. On verra plus tard que l'on utilisera uniquement le code décimal

| Description             | begin_code_1 | begin_code_2 | longueur    | indice | action | dispositif  | Port | speed_low    | speed_high   |
|-------------------------|--------------|--------------|-------------|--------|--------|-------------|------|--------------|--------------|
| Moteur gauche           | Code hex FF  | Code hex 55  | Code hex 06 | 0      | 2      | Code hex 0a | 9    | Code hex 00  | Code hex FF  |
| dans le sens<br>avancer | code déc 255 | code déc 85  | code déc 06 | 0      | 2      | code déc 10 | 9    | code déc 0   | code déc 255 |
| Moteur gauche           | Code hex FF  | Code hex 55  | Code hex 06 | 0      | 2      | Code hex 0a | 9    | Code hex FF  | Code hex 00  |
| dans le sens<br>arrière | code déc 255 | code déc 85  | code déc 06 | 0      | 2      | code déc 10 | 9    | code déc 255 | code déc 0   |
| Moteur droit dans       | Code hex FF  | Code hex 55  | Code hex 06 | 0      | 2      | Code hex 0a | 10   | Code hex FF  | Code hex 00  |
| le sens avancer         | code déc 255 | code déc 85  | code déc 06 | 0      | 2      | code déc 10 | 10   | code déc 255 | code déc O   |
| Moteur droit dans       | Code hex FF  | Code hex 55  | Code hex 06 | 0      | 2      | Code hex 0a | 10   | Code hex 00  | Code hex FF  |
| le sens reculer         | code déc 255 | code déc 85  | code déc 06 | 0      | 2      | code déc 10 | 10   | code déc $0$ | code déc 255 |

En réalisant des tests, je me suis aperçu que lorsque l'on envoie une commande au Mbot, celui ci renvoie 2 octets (C'est un constat). Cela peut engendrer des erreurs surtout si on demande des informations sur les capteurs. J'ai trouvé une solution (Détails plus loin) qui permet de gérer l'erreur qui en résulte.

| Nom : MARQUIS            | Prénom :    | Classe:>=3ème | Page 3/15 |
|--------------------------|-------------|---------------|-----------|
| ressource_com_mbot_app_i | nventor.odt |               |           |

Piloter Mbot avec un tablette

7 - PILOTER les deux LEDS du mbot, comment faire?

Avec le même principe on peut aussi piloter les deux LEDS RGB du Mbot.

R = RED = Rouge (255 = rouge vif, 0 = noir) G = Green = Vert (255 = vert vif, 0 = noir) B = Blue = Bleu (255 = bleu vif, 0 = noir)

Si je mets les 3 valeurs à 255 alors la led est blanche Si je mets les 3 valeurs à 0, ce sera très peu allumé.

| Description   | begin_code_1 | begin_code_2 | longueur    | indice | action | dispositif  | Port | fente | position | R | G | В |
|---------------|--------------|--------------|-------------|--------|--------|-------------|------|-------|----------|---|---|---|
| Allumer les 2 | Code hex FF  | Code hex 55  | Code hex 09 | 0      | 2      | Code hex 08 | 7    | 2     | 0        |   |   |   |
| LED selon les | code déc 255 | code déc 85  | code déc 9  | 0      | 0      | code déc 8  | -    |       |          | R | G | в |
| valeurs RGB   |              |              |             | 0      | 2      |             | 1    | 2     | 0        |   |   |   |
| Allumer la    | Code hex FF  | Code hex 55  | Code hex 09 | 0      | 2      | Code hex 08 | 7    | 2     | 1        |   |   |   |
| LED gauche    | code déc 255 | code déc 85  | code déc 9  |        |        | code déc 8  | _    |       |          | R | G | в |
| selon les     |              |              |             | 0      | 2      |             | 7    | 2     | 1        |   |   |   |
| valeurs RGB   |              |              |             |        |        |             |      |       |          |   |   |   |
| Allumer la    | Code hex FF  | Code hex 55  | Code hex 09 | 0      | 2      | Code hex 08 | 7    | 2     | 2        |   |   |   |
| LED droite    | code déc 255 | code déc 85  | code déc 9  |        |        | code déc 8  |      |       |          | R | G | в |
| selon les     |              |              |             | 0      | 2      |             | 7    | 2     | 2        |   |   |   |
| valeurs RGB   |              |              |             |        |        |             |      |       |          |   |   |   |

académi Nant

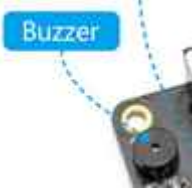

| 8 - piloter l'avertisseur sonore |              |              |             |        |        |             |             |              |                 |              |
|----------------------------------|--------------|--------------|-------------|--------|--------|-------------|-------------|--------------|-----------------|--------------|
| Description                      | begin_code_1 | begin_code_2 | longueur    | indice | action | dispositif  | Tone<br>Low | Tone<br>High | Beat<br>Low     | Beat<br>High |
| Faire sonner                     | Code hex FF  | Code hex 55  | Code hex 07 | 0      | 2      | Code hex 22 |             |              | Code hex FF     | Code hex 00  |
| l'avertisseur                    | code déc 255 | code déc 85  | code déc 7  | 0      | 2      | code déc 34 | TL          | TH           | code déc<br>250 | code déc 0   |

Il vous suffit de modifier les valeurs Ton Low et Tone high pour changer la tonalité.

| Nom : MARQUIS            | Classe:>=3ème | Page 4/15 |  |
|--------------------------|---------------|-----------|--|
| ressource_com_mbot_app_i | nventor.odt   |           |  |

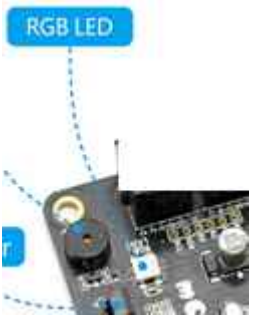

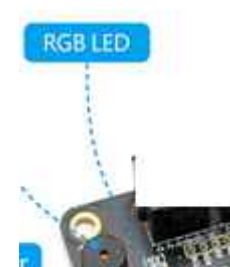

Piloter Mbot avec un tablette

### 9 - RECEVOIR les informations d'un capteur

Afin de recevoir les informations d'un capteur sur le Mbot, je dois envoyer une requête au Mbot pour qu'il puisse m'envoyer les informations de la valeur du capteur.

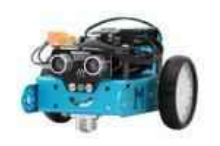

1/ Requête pour lire un capteur (7 octets)

2/ envoie la valeur du capteur (10 octets)

#### 10 - Lire les valeurs du capteur ultra-son

J'envoie une requête au robot pour lui demander qu'il me renvoie la valeur Requête à Envoyer

| Description        | begin_code_1 | begin_code_2 | longueur    | indice | action | dispositif  | Port |
|--------------------|--------------|--------------|-------------|--------|--------|-------------|------|
| Demander les       | Code hex FF  | Code hex 55  | Code hex 04 | 02     | 01     | Code hex 01 | 03   |
| valeurs du capteur | code déc 255 | code déc 85  | code déc 4  | •      |        | code déc 1  |      |
| ultra-son          |              |              |             | 2      | 1      |             | 3    |

#### Recevoir les informations du capteur

| Description  | Octet 1      | Octet 2     | Octet 3     | Octet 4     | Octet<br>5 | Octet<br>6 | Octet<br>7 | Octet<br>8       | Octet 9     | Octet 10    |
|--------------|--------------|-------------|-------------|-------------|------------|------------|------------|------------------|-------------|-------------|
| Recevoir les | Code hex FF  | Code hex 55 | Code hex 02 | Code hex 02 |            |            | V/al 3     | Val 4            | Code hex 0a | Code hex 0d |
| informations | code déc 255 | code déc 85 | code déc 2  | code déc 2  | Val 1      | Val 2      | vars       | vai <del>-</del> | code déc 10 | code déc 13 |

Ensuite le calcul est le suivant: Résultat = (0xVAL1<<24) + (0xVAL4<<16)+(0xVAL2<<8)+oxVAL3 Ox, c'est la valeur hexadécimal, et <<24 correspond à la place de l'octet car c'est une valeur sur 32 bits.

### 11 - Lire les valeurs du capteur de lumière

J'envoie une requête au robot pour lui demander qu'il me renvoie la valeur Requête à Envoyer

| Description        | begin_code_1 | begin_code_2 | longueur    | indice | action | dispositif  | Port |
|--------------------|--------------|--------------|-------------|--------|--------|-------------|------|
| Demander les       | Code hex FF  | Code hex 55  | Code hex 04 | 05     | 01     | Code hex 03 | 03   |
| valeurs du capteur | code déc 255 | code déc 85  | code déc 4  |        |        | code déc 3  |      |
| ultra-son          |              |              |             | 5      | 1      |             | 3    |

### Recevoir les informations du capteur

| Description  | Octet 1      | Octet 2     | Octet 3     | Octet 4     | Octet<br>5 | Octet<br>6 | Octet<br>7 | Octet<br>8 | Octet 9     | Octet 10    |
|--------------|--------------|-------------|-------------|-------------|------------|------------|------------|------------|-------------|-------------|
| Recevoir les | Code hex FF  | Code hex 05 | Code hex 02 | Code hex 55 |            |            |            |            | Code hex 0a | Code hex 0d |
| informations | code déc 255 | code déc 05 | code déc 2  | code déc    | Val 1      | Val 2      | Val 3      | Val 4      | code déc 10 | code déc 13 |
|              |              |             |             | 00          |            |            |            |            |             |             |

Ensuite le calcul est le suivant: Résultat = (0xVAL1<<24) + (0xVAL4<<16)+(0xVAL2<<8)+oxVAL3 Ox, c'est la valeur hexadécimal, et <<24 correspond à la place de l'octet car c'est une valeur sur 32 bits

| Nom : MARQUIS            | Prénom :    | Classe:>=3ème | Page 5/15 |
|--------------------------|-------------|---------------|-----------|
| ressource_com_mbot_app_i | nventor.odt |               |           |

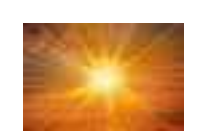

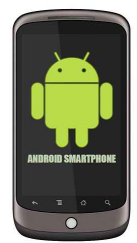

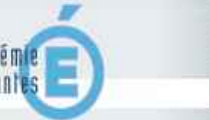

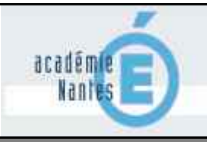

Piloter Mbot avec un tablette

### 12 - Lire les valeurs du capteur de ligne

J'envoie une requête au robot pour lui demander qu'il me renvoie la valeur

### Requête à Envoyer

| Description        | begin_code_1 | begin_code_2 | longueur    | indice | action | dispositif  | Port |
|--------------------|--------------|--------------|-------------|--------|--------|-------------|------|
| Demander les       | Code hex FF  | Code hex 55  | Code hex 04 | hex 60 | 01     | Code hex 11 | 02   |
| valeurs du capteur | code déc 255 | code déc 85  | code déc 4  | 96     | 4      | code déc 17 | •    |
| ultra-son          |              |              |             |        | 1      |             | 2    |

Recevoir les informations du capteur

Le capteur de ligne renvoie 4 informations différentes.

Soit les 2 cellules renvoient une information pour dire que la ligne est blanche (64,64)

Soit la cellule droite renvoie une ligne noire et celle de gauche une ligne blanche (0,64)

Soit la cellule droite renvoie une ligne blanche et celle de gauche une ligne noire (128,63)

Soit les 2 cellules renvoient une information pour dire que la ligne est noire. (0,0)

| Description                          | Octet 1         | Octet 2        | Octet 3     | Octet 4     | Octet 5 | Octet<br>6 | Octet<br>7                  | Octet<br>8                 | Octet 9        | Octet 10    |
|--------------------------------------|-----------------|----------------|-------------|-------------|---------|------------|-----------------------------|----------------------------|----------------|-------------|
| 2 Capteurs                           | Code hex FF     | Code hex 60    | Code hex 02 | Code hex 55 |         |            | Code hex 40                 | Code hex 40                | Code hex 0d    | Code hex 0a |
| allumées<br>Ligne blanche            | code déc<br>255 | code déc<br>96 | code déc 2  | code déc 85 | 00      | 00 00      | code déc 64                 | code déc 64                | code déc<br>13 | code déc 10 |
| Gauche allumée<br>Droite éteinte     |                 |                |             |             |         |            | Code hex 00<br>code déc 0   | Code hex 40<br>code déc 64 |                |             |
| Gauche éteinte<br>Droite allumée     |                 |                |             |             |         |            | Code hex 80<br>code déc 128 | Code hex 3F                |                |             |
| 2 capteurs<br>éteints<br>Ligne noire |                 |                |             |             |         |            | Code hex 00<br>code déc 0   | Code hex 0<br>code déc 0   |                |             |

Les deux LED sont éteintes qui indiquent qu'il y a une ligne noire. Le Mbot quand on lui demande renvoie les valeurs 0 et 0 sur les octets 7 et 8.

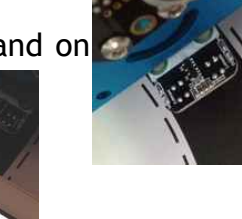

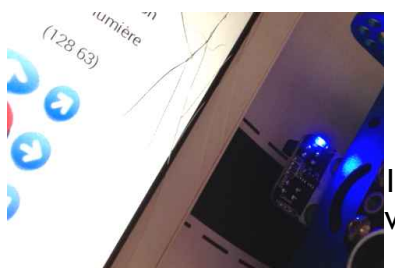

Ici la led droite est allumée, donc c'est blanc. Le capteur renvoie les valeurs 128 et 63 sur les octets 7 et 8

Les 2 Leds sont allumées, donc c'est blanc. Le capteur renvoie 64 et 64 sur les octets 7 et 8 😂

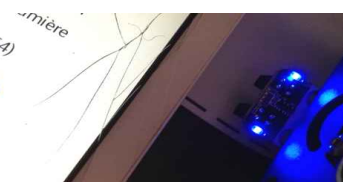

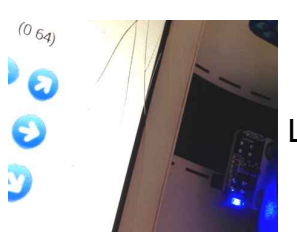

La led gauche est allumée, la droite est éteinte. Le capteur renvoie la valeur 0 et 64 sur les octets 7 et 8.

| Nom : MARQUIS            | Prénom :    | Classe:>=3ème | Page 6/15 |
|--------------------------|-------------|---------------|-----------|
| ressource_com_mbot_app_i | nventor.odt |               |           |

Piloter Mbot avec un tablette

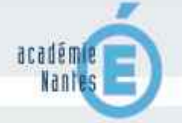

13 Réaliser le programme pour piloter le mbot avec app inventor.

- Aller sur app inventor <u>http://ai2.appinventor.mit.edu/</u>
- Il existe une version à installer
- sur la version à installer pas besoin de compte google.
- Commencer un nouveau projet.
- Vous devez créer votre interface sur designer.

### 14 - L'interface pour pouvoir connecter la tablette au robot en Bluetooth

| Afficher les composants cachés dans l'interface<br>Cochez pour voir un aperçu sur un appareil de taille tablette | B Screen1                                                                             | Screen1                                                                             |
|----------------------------------------------------------------------------------------------------|---------------------------------------------------------------------------------------|-------------------------------------------------------------------------------------|
| କ୍ଲ୍ 🗴 9:48<br>mBot                                                                                              | Label1                                                                                | À propos de l'écran                                                                 |
| Communication via bluetooth                                                                                      | connect_bluetooth                                                                     | Mbot pilote 2.0                                                                     |
| Choisir un appareil                                                                                              |                                                                                       |                                                                                     |
|                                                                                                    | Créer un label pour écrire «co                                                        | mmunication via Bluetooth»                                                          |
|                                                                                                    | Un bouton qui s'appelle connect                                                       | bluetooth                                                                           |
|                                                                                                    | quand Screen1 .Initialise                                                             |                                                                                     |
|                                                                                                    | faire mettre connect_bluetooth • . Éléments<br>mettre Arr pilote moteur • . Visible • | <ul> <li>à (BluetoothClient1 · Adresses et noms · )</li> <li>à (faux · )</li> </ul> |
|                                                                                                    | mettre capteur_1 • . Visible • à l fr                                                 | aux *                                                                               |
|                                                                                                    | mettre capteur_2 · . Visible · à , fa<br>mettre capteur_3 · . Visible · à , fa        |                                                                                     |
|                                                                                                    | mettre (Horloge1 •) ChronomètreActive                                                 | a (faux y                                                                           |
|                                                                                                    | Quand l'écran s'initialise                                                            |                                                                                     |
|                                                                                                    | Connecter le bluetooth à l'adress                                                     | se bluetooth                                                                        |
|                                                                                                    | s'affiche à l'écran. Comme cela                                                       | es a faux pour eviter qu'il<br>on évite que quelqu'un appuie                        |
| Composants non-visible                                                                                           | pour demander des informations                                                        | sans être connecté.                                                                 |
| BluetoothClient1 Horloge1                                                                                        |                                                                                       |                                                                                     |
|                                                                                                    | mettre un outil de connectivité B                                                     | uetoothClient1                                                                      |
| quand connect_bluetooth Après prise                                                                              | 0                                                                                     |                                                                                     |
|                                                                                                    | adresse (connect_bluetooth •). Sélection •                                            |                                                                                     |
| alors mettre connect_bluetooth • . T                                                                             | exte 🔹 à 🕻 connect_bluetooth 🔹 . Sélection 🔹                                          | -                                                                                   |
| mettre (Arr_pilote_moteur • ) M                                                                                  | sible 🔽 à 🖡 vrai 🔽                                                                    |                                                                                     |
| mettre capteur_1 • . Visible •                                                                                   |                                                                                       |                                                                                     |
| mettre capteur 3 • . Visible •                                                                                   | à (vrai v                                                                             |                                                                                     |
| mettre (Horloge1 •) Chronomè                                                                                     | treActivé 🔹 à 🕴 vrai 🔹                                                                |                                                                                     |
|                                                                                                    |                                                                                       |                                                                                     |

Quand j'appuie sur le bouton choisir un appareil, alors Si j'ai choisi mon appareil bluetooth dans la sélection de mon appareil

Alors j'affiche le nom de mon appareil connecté Je mets tous mes éléments visibles à vrai pour qu'il s'affiche

| Nom : MARQUIS            | Prénom :    | Classe:>=3ème | Page 7/15 |
|--------------------------|-------------|---------------|-----------|
| ressource_com_mbot_app_i | nventor.odt |               |           |

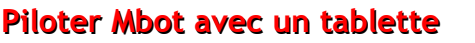

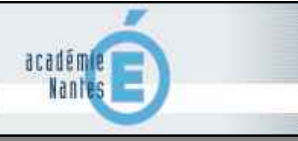

#### 15 - Piloter le robot grâce aux requêtes envoyées.

créer une interface dans un tableau avec des boutons. Pour rendre plus sympathique l'interface, mettre des images dans les boutons.

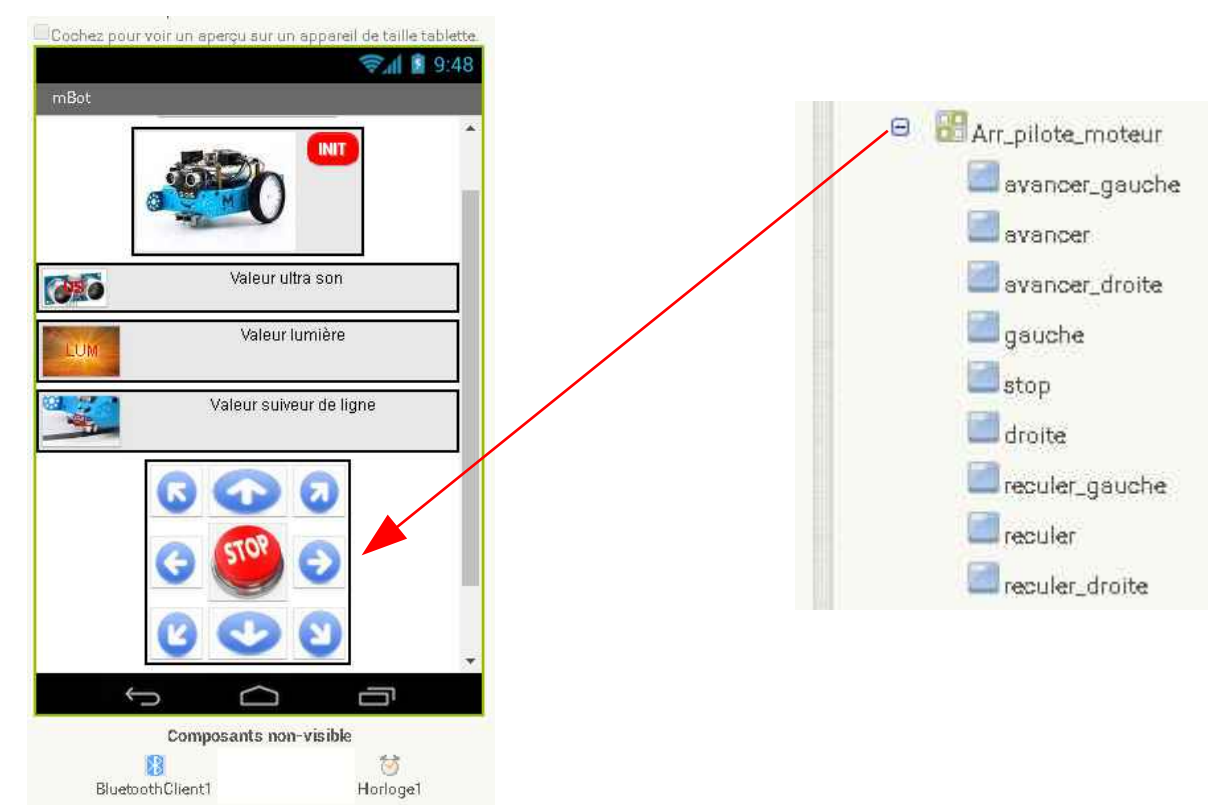

Créer une procédure ou sous-programme pour envoyer les 9 octets qui permettent de commander les moteurs du robot.

Pour cela créer 3 variables:

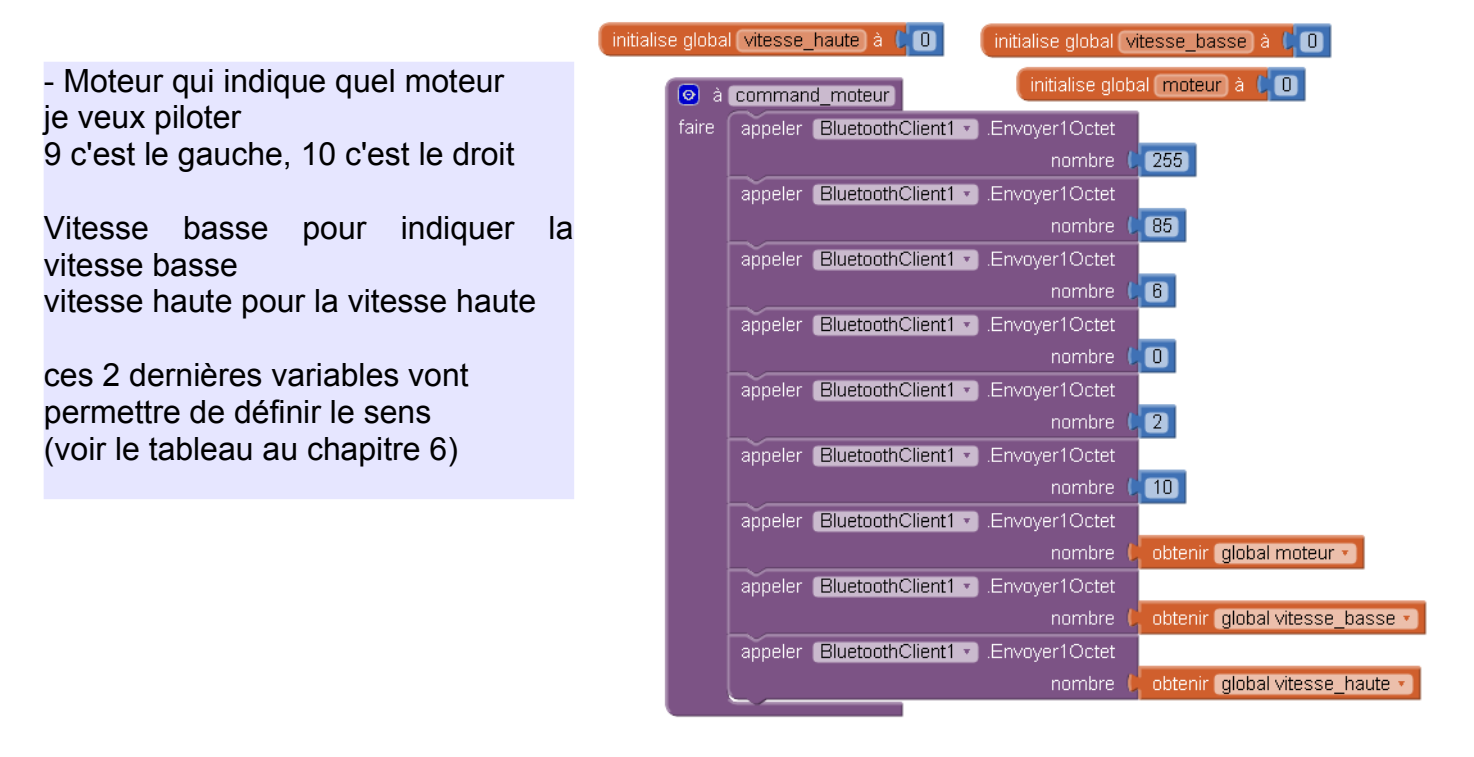

| Nom : MARQUIS            | Prénom :    | Classe:>=3ème | Page 8/15 |
|--------------------------|-------------|---------------|-----------|
| ressource_com_mbot_app_i | nventor.odt |               |           |

#### Piloter Mbot avec un tablette

Pour éviter d'écrire les mêmes programmes pour chaque commande, créer des procédures sur lesquelles on va jouer avec les variables.

académie Nantes technologies

Ressource

| D       | Moteur                       | Vitesse basse | Vitesse haute |     |
|---------|------------------------------|---------------|---------------|-----|
| Avancer | Avancer moteur gauche 🗸      |               | 0             | 255 |
|         | moteur droit ひ               | 10            | 255           | 0   |
| reculer | moteur gauche ひ              | 9             | 255           | 0   |
|         | moteur droit 🗸               | 10            | 0             | 255 |
| STOP    | Moteurs gauche 9 et droit 10 | 9 et 10       | 0             | 0   |

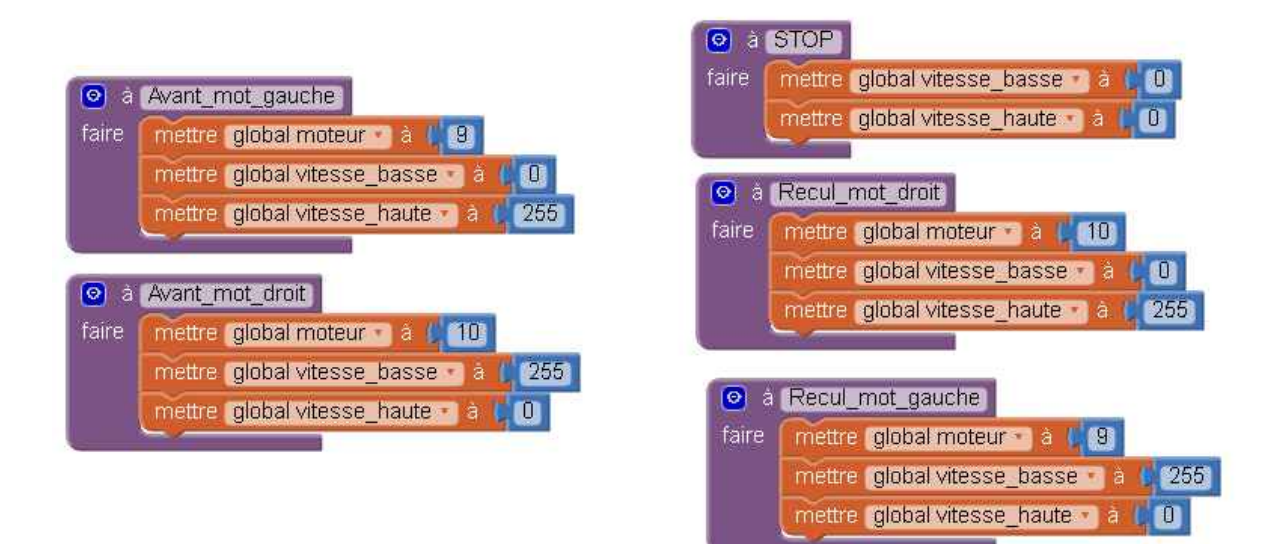

### Définir des actions pour chaque bouton du pupitre de commande.

| ressource_com_mbot_a                                                 | pp_inventor.odt                                                                                                    |                                                                                                    |                                                                                                    |                                                                                   |           |
|----------------------------------------------------------------------|----------------------------------------------------------------------------------------------------|----------------------------------------------------------------------------------------------------|----------------------------------------------------------------------------------------------------|-----------------------------------------------------------------------------------|-----------|
| Nom : MARQUIS                                                        | Prénom :                                                                                                    |                                                                                                    | Classe:>=3ème                                                                                                    |                                                                                   | Page 9/15 |
|                                                                      |                                                                                                    | quand reculer Clic<br>faire appeler Recul_mot_gauche  appeler command_moteur  appeler Recul_mot_droit  appeler command_moteur  quand reculer_droit  Clic<br>faire appeler Recul_mot_droit  mettre global vitesse_basse  à 0 12<br>appeler command_moteur  appeler Recul_mot_gauche  appeler command_moteur | quand reculer_gauche faire appeler Recul_mo<br>appeler Recul_mo<br>appeler Recul_mo<br>mettre global vites<br>appeler command                                                                                                    | .Clic<br>t_droit •<br>_moteur •<br>t_gauche •<br>se_basse • à (2125)<br>_moteur • |           |
| quand gauch<br>faire appele<br>mettre<br>appele<br>appele            | ne v Clic<br>er STOP v<br>global moteur v à ( 9<br>er command_moteur v<br>er Avant_mot_droit v<br>er command_moteur v | quand avancer .Clic<br>faire appeler Avant_mot_gauche •<br>appeler command_moteur •<br>appeler Avant_mot_droit •<br>appeler command_moteur •                                                                                                    | quand     avancer_gauche        faire     appeler       appeler     command_r       appeler     Avant_mot_c       appeler     Avant_mot_c       mettre     global vitesse       appeler     command_r                                                       | Clic<br>droit •<br>noteur •<br>gauche •<br>_basse • à ( 125<br>noteur •           |           |
| quand droite<br>faire appele<br>mettre<br>appele<br>appele<br>appele |                                                                                                    | quand stop . Clic<br>faire appeler STOP .<br>mettre global moteur . à (, 9<br>appeler command_moteur .<br>mettre global moteur . à (, 10<br>appeler command_moteur .                                                                                                    | quand       avancer_droite       .Cl         faire       appeler       Avant_mot_c         mettre       global vitesse_         appeler       command_n         appeler       Avant_mot_c         appeler       Avant_mot_c         appeler       command_n | ic<br>roit •<br>basse • à (* 125)<br>noteur •<br>pauche •<br>noteur •             |           |
|                                                                      |                                                                                                    |                                                                                                    |                                                                                                    |                                                                                   |           |

Piloter Mbot avec un tablette

académ E Nantes E

Propriétés

Horloge1

1

.

TimerAlwaysFires

ChronomètreActivé

IntervalleChronomètre

En réalisant des tests, je me suis aperçu que lorsque l'on envoie une commande au Mbot, celui ci renvoie 2 octets (C'est un constat). Cela peut engendrer des erreurs surtout si on demande des informations sur les capteurs. J'ai trouvé une solution (Détails plus loin) qui permet de gérer l'erreur qui en résulte.

On utilise la fonction chronomètre. (c'est paramétré dans le designer).

On observe toutes les 500ms si on reçoit une donnée sur le port Bluetooth Si une donnée est reçue on la stocke dans une variable.

|       |       | initialize alabal (actat recur) à // " C "                                     | 500                             |
|-------|-------|--------------------------------------------------------------------------------|---------------------------------|
|       |       |                                                                                | **<br>**                        |
| quanc | Horlo | ge1 - Chronomètre                                                              | I Horloge1                      |
| faire | 🙆 si  | G ( appeler (BluetoothClient1 ▼).Octets disponibles pour le réception (≥▼) ( 0 |                                 |
|       |       | mettre global octet_recu • ) à ( appeler BluetoothClient1 • Recevoir texte     |                                 |
|       |       | nombre d'octets ( appeler BluetoothClient1 • .Octets                           | s disponibles pour le réception |
|       |       |                                                                                |                                 |

| Nom : MARQUIS            | Prénom :    | Classe:>=3ème | Page 10/15 |
|--------------------------|-------------|---------------|------------|
| ressource_com_mbot_app_i | nventor.odt |               |            |

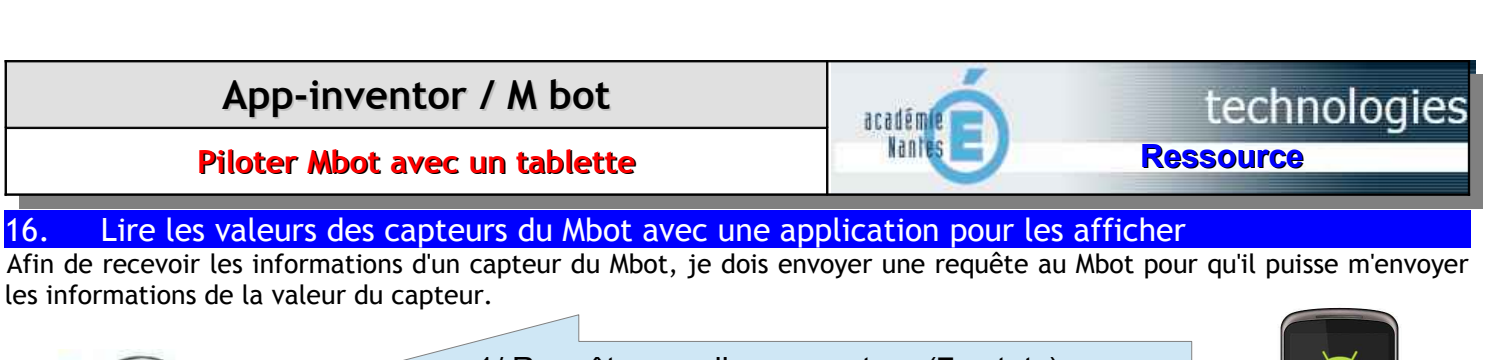

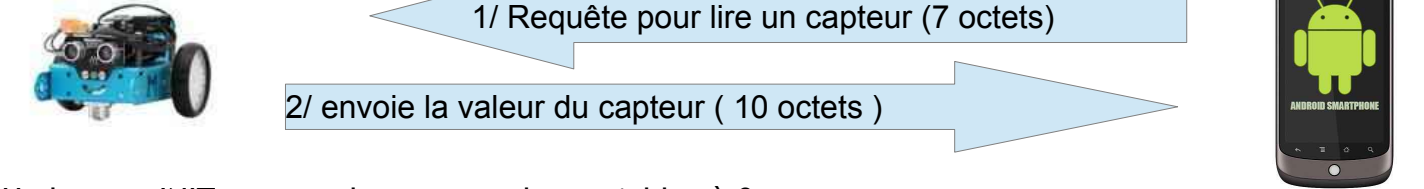

Un bouton INIT permet de remettre les variables à 0.

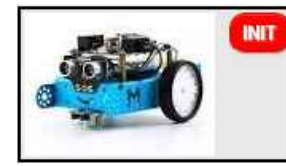

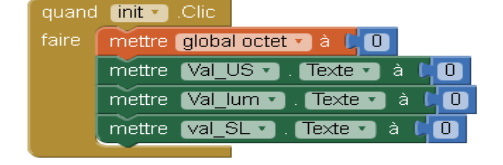

17. Afficher les valeurs du capteur ultra-son

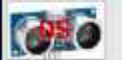

) à (convertir\_val\_US)

mettre global txt us 🔹 à

Valeur ultra son

obtenir (global US\_1 🔻

obtenir (global US\_4 • obtenir (global US\_2 • Ici, un bouton qui lorsque j'appuie dessus demande au mbot d'envoyer la valeur du capteur ultrason.

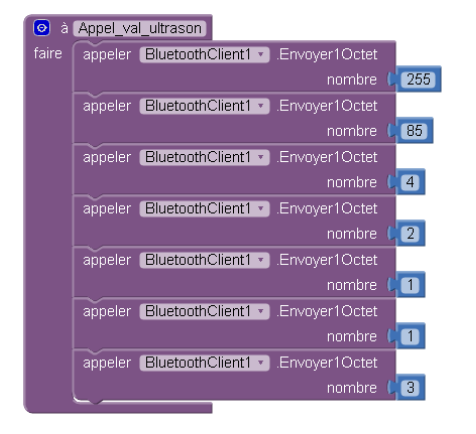

J'envoie ce protocole, c'est à dire 7 octets pour lui demander qu'il me renvoie la valeur du capteur ultrason

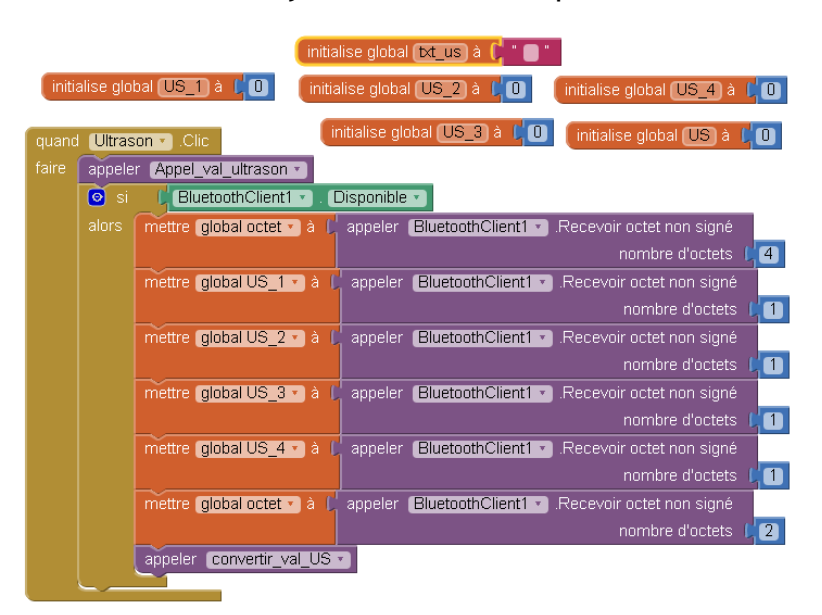

Quand j'appuie sur le bouton alors - J'appelle la procédure appel\_val\_ultrason Si une valeur est disponible sur le port Bluetooth Alors

- Mettre les 4 premiers octets dans une variable
- mettre octet (5) dans US1
- mettre octet (6) dans US2
- mettre octet (7) dans US3
- mettre octet (8) dans US4
- Mettre les deux octets dans une variable.
- Texte a t obtenir global tx\_us - Appeler convertir\_val\_US

(ici on va simplement afficher les valeurs à l'écran)

Ensuite le calcul est le suivant: Résultat = (0xVAL1<<24) + (0xVAL4<<16)+(0xVAL2<<8)+oxVAL3 Ox, c'est la valeur hexadécimal, et <<24 correspond à la place de l'octet car c'est une valeur sur 32 bits

| Nom : MARQUIS            | Prénom :    | Classe:>=3ème | Page 11/15 |
|--------------------------|-------------|---------------|------------|
| ressource_com_mbot_app_i | nventor.odt |               |            |

Piloter Mbot avec un tablette

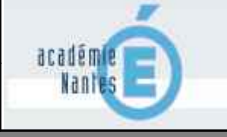

18. Afficher les valeurs du capteur de lumière

C'est le même principe que pour le capteur ultrason mais avec une autre valeur pour le protocole

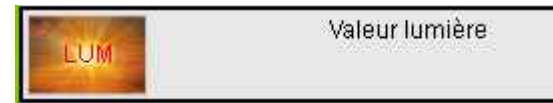

Ici, un bouton qui lorsque j'appuie dessus demande au mbot d'envoyer la valeur du capteur de lumière

| 💿 à   | Appel_val_lumiere                       |
|-------|-----------------------------------------|
| faire | appeler BluetoothClient1 .Envoyer1Octet |
|       | nombre ( <mark>255</mark> )             |
|       | appeler BluetoothClient1 .Envoyer1Octet |
|       | nombre ( <mark>185</mark>               |
|       | appeler BluetoothClient1 .Envoyer1Octet |
|       | nombre 4                                |
|       | appeler BluetoothClient1 .Envoyer1Octet |
|       | nombre 45                               |
|       | appeler BluetoothClient1 .Envoyer1Octet |
|       | nombre (1                               |
|       | appeler BluetoothClient1 .Envoyer1Octet |
|       | nombre 43                               |
|       | appeler BluetoothClient1 .Envoyer1Octet |
|       | nombre (3                               |
|       |                                         |

J'envoie ce protocole, c'est à dire 7 octets pour lui demander qu'il me renvoie la valeur du capteur de lumière

|                                           | appele | er (Appel_val_lumiere *)                                                             |  |  |  |  |
|-------------------------------------------|--------|--------------------------------------------------------------------------------------|--|--|--|--|
| 🧿 si 🔰 BluetoothClient 1 🔻 . Disponible 🖜 |        |                                                                                      |  |  |  |  |
|                                           |        | mettre global octet 🔹 à 🔓 appeler 🛛 BluetoothClient 1 🔹 .Recevoir octet non signé    |  |  |  |  |
|                                           |        | nombre d'octets / 4                                                                  |  |  |  |  |
|                                           |        | mettre Val_lum 🔹 . Texte 🔹 à 📫 appeler (BluetoothClient1 🔹 .Recevoir octet non signé |  |  |  |  |
|                                           |        | nombre d'octets                                                                      |  |  |  |  |
|                                           |        | mettre global octet 🔹 à 🔓 appeler 🛛 BluetoothClient 1 💌 .Recevoir octet non signé    |  |  |  |  |
|                                           |        | nombre d'octets                                                                      |  |  |  |  |

Quand j'appuie sur le bouton lum alors - J'appelle la procédure appel\_val\_lumiere Si une valeur est disponible sur le port Bluetooth Alors

- Mettre les 4 premiers octets dans une variable
- J'affiche dans la case Val\_lum, les 4 octets reçus.
- Mettre les deux octets dans une variable.

Ensuite le calcul est le suivant: Résultat = (0xVAL1<<24) + (0xVAL4<<16)+(0xVAL2<<8)+oxVAL3 Ox, c'est la valeur hexadécimal, et <<24 correspond à la place de l'octet car c'est une valeur sur 32 bits

| Nom : MARQUIS                       | Prénom : | Classe:>=3ème |  | Page 12/15 |
|-------------------------------------|----------|---------------|--|------------|
| ressource_com_mbot_app_inventor.odt |          |               |  |            |

académie E

Piloter Mbot avec un tablette

### 19. Afficher les valeurs du capteur de suiveur de ligne

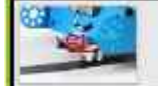

Valeur suiveur de ligne

Ici, un bouton qui lorsque j'appuie dessus demande au mbot d'envoyer la valeur du capteur

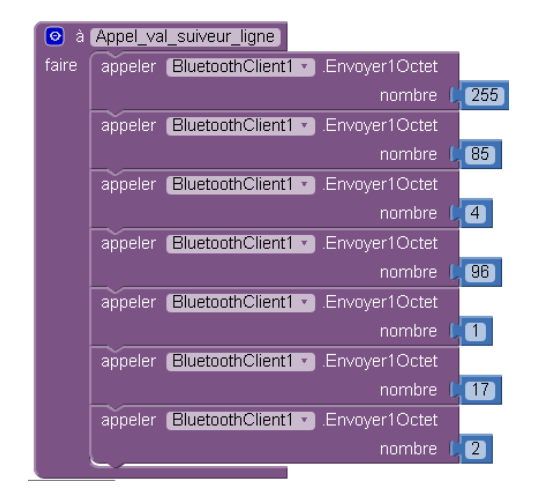

J'envoie ce protocole, c'est à dire 7 octets pour lui demander qu'il me renvoie la valeur du capteur suiveur de ligne

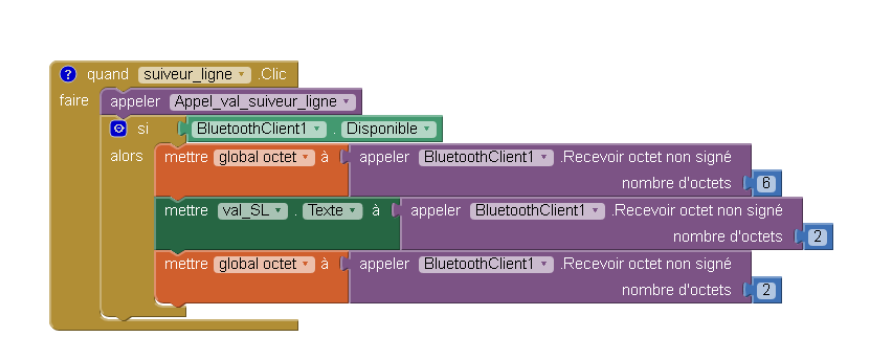

Quand j'appuie sur le bouton suiveur\_ligne alors - J'appelle la procédure appel\_val\_suiveur\_ligne Si une valeur est disponible sur le port Bluetooth Alors

- Mettre les 6 premiers octets dans une variable

- J'affiche dans la case Val\_SL, les 2 octets reçus.
- Mettre les deux octets dans une variable.

Recevoir les informations du capteur Le capteur de ligne renvoie 4 informations différentes. Soit les 2 cellules renvoient une information pour dire que la ligne est blanche (64,64) Soit la cellule droite renvoie une ligne noire et celle de gauche une ligne blanche (0,64) Soit la cellule droite renvoie une ligne blanche et celle de gauche une ligne noire (128,63) Soit les 2 cellules renvoient une information pour dire que la ligne est noire. (0,0)

| Nom : MARQUIS                       | Prénom : | Classe:>=3ème |  | Page 13/15 |  |
|-------------------------------------|----------|---------------|--|------------|--|
| ressource com mbot app inventor.odt |          |               |  |            |  |

Piloter Mbot avec un tablette

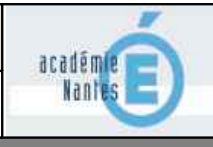

#### 20. L'application MbotLED

Vous retrouverez plusieurs applications.

L'application mbotLED qui permet uniquement de piloter les LED

Inspirer fortement de http://webtoolsreview.blogspot.fr/2016/04/programming-mbot-with-app-inventor-2.html

L'application permet de piloter les 2 LEDS du Mbot en déplaçant des curseurs RGB sur l'écran. On envoie une requête sur le Mbot, même principe que pour les moteurs.

💿 à command

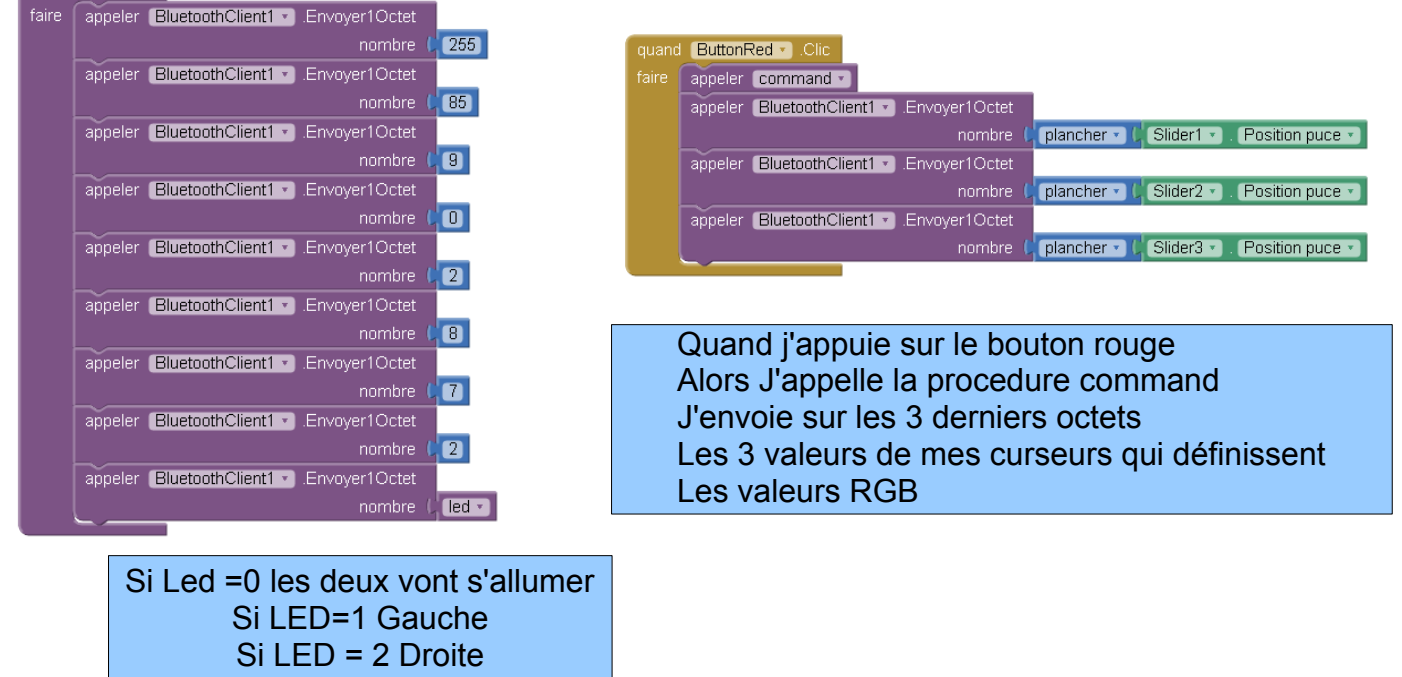

#### 21. L'application Mbot Pilot 1.0

Cette application permet de piloter les 3 actionneurs du Mbot (Moteurs, LED et avertisseur)

| appeler BluetoothClient1 .Envoyer1Octet  |                                                                                                    |                                                                                                    |                                                                                                    |  |  |
|------------------------------------------|----------------------------------------------------------------------------------------------------|----------------------------------------------------------------------------------------------------|----------------------------------------------------------------------------------------------------|--|--|
| nombre                                   | 255                                                                                                    |                                                                                                    |                                                                                                    |  |  |
| appeler BluetoothClient1 .Envoyer1Octet  |                                                                                                    |                                                                                                    |                                                                                                    |  |  |
| nombre                                   | 6 85                                                                                                    | quand val_sonnerie • .Po:                                                                                                    | sition changée                                                                                                    |  |  |
| appeler BluetoothClient1 .Envoyer1Octet  |                                                                                                    | Position pouce                                                                                                    |                                                                                                    |  |  |
| nombre                                   | (7)                                                                                                    | faire mettre global tone_l                                                                                                    | ow • à ( plancher •) ( val_sonnerie •) . Position put                                                                                                    |  |  |
| appeler BluetoothClient1 .Envoyer1Octet  |                                                                                                    |                                                                                                    |                                                                                                    |  |  |
| nombre                                   | 0                                                                                                    |                                                                                                    |                                                                                                    |  |  |
| appeler BluetoothClient1 .Envoyer1Octet  | faire appeler command_sonnerie                                                                                                    |                                                                                                    |                                                                                                    |  |  |
| nombre                                   |                                                                                                    |                                                                                                    |                                                                                                    |  |  |
| appeler BluetoothClient1 .Envoyer1Octet  |                                                                                                    |                                                                                                    |                                                                                                    |  |  |
| nombre                                   | (34)                                                                                                    |                                                                                                    |                                                                                                    |  |  |
| appeler BluetoothClient1 · Envoyer1Octet |                                                                                                    |                                                                                                    |                                                                                                    |  |  |
| nombre                                   | C obtenir glo                                                                                                    | bal tone_low 🕤                                                                                                    | Lln curseur permet de changer la                                                                                                    |  |  |
| appeler BluetoothClient1 .Envoyer1Octet  |                                                                                                    |                                                                                                    | Valour de la tanglitá                                                                                                    |  |  |
| nombre                                   | C obtenir glo                                                                                                    | bal tone_high 🔹                                                                                                    | valeur de la torialite.                                                                                                    |  |  |
| appeler BluetoothClient1 .Envoyer1Octet  |                                                                                                    |                                                                                                    |                                                                                                    |  |  |
| nombre                                   | (250)                                                                                                    |                                                                                                    |                                                                                                    |  |  |
| appeler BluetoothClient1 .Envoyer1Octet  |                                                                                                    |                                                                                                    |                                                                                                    |  |  |
| nombre                                   |                                                                                                    |                                                                                                    |                                                                                                    |  |  |
|                                          | appeler BluetoothClient1 · Envoyer1Octet<br>nombre<br>appeler BluetoothClient1 · Envoyer1Octet<br>nombre<br>appeler BluetoothClient1 · Envoyer1Octet<br>nombre<br>appeler BluetoothClient1 · Envoyer1Octet<br>nombre<br>appeler BluetoothClient1 · Envoyer1Octet<br>nombre<br>appeler BluetoothClient1 · Envoyer1Octet<br>nombre<br>appeler BluetoothClient1 · Envoyer1Octet<br>nombre<br>appeler BluetoothClient1 · Envoyer1Octet<br>nombre<br>appeler BluetoothClient1 · Envoyer1Octet<br>nombre<br>appeler BluetoothClient1 · Envoyer1Octet<br>nombre<br>appeler BluetoothClient1 · Envoyer1Octet<br>nombre | appeler BluetoothClient1 · EnvoyenOctet<br>nombre ( 255<br>appeler BluetoothClient1 · EnvoyenOctet<br>nombre ( 85<br>appeler BluetoothClient1 · EnvoyenOctet<br>nombre ( 0<br>appeler BluetoothClient1 · EnvoyenOctet<br>nombre ( 0<br>appeler BluetoothClient1 · EnvoyenOctet<br>nombre ( 34<br>appeler BluetoothClient1 · EnvoyenOctet<br>nombre ( 34<br>appeler BluetoothClient1 · EnvoyenOctet<br>nombre ( 0<br>appeler BluetoothClient1 · EnvoyenOctet<br>nombre ( 0<br>botenir gluetoothClient1 · EnvoyenOctet<br>nombre ( 0<br>botenir gluetoothClient1 · EnvoyenOctet<br>nombre ( 0<br>botenir gluetoothClient1 · EnvoyenOctet<br>nombre ( 250<br>appeler BluetoothClient1 · EnvoyenOctet<br>nombre ( 250) | appeler BluetoothClient1 · Envoyer1Octet<br>nombre ( 255<br>appeler BluetoothClient1 · Envoyer1Octet<br>nombre ( 7<br>appeler BluetoothClient1 · Envoyer1Octet<br>nombre ( 7<br>appeler BluetoothClient1 · Envoyer1Octet<br>nombre ( 0<br>appeler BluetoothClient1 · Envoyer1Octet<br>nombre ( 2<br>appeler BluetoothClient1 · Envoyer1Octet<br>nombre ( 2<br>appeler BluetoothClient1 · Envoyer1Octet<br>nombre ( 34<br>appeler BluetoothClient1 · Envoyer1Octet<br>nombre ( obtenir global tone_low ·<br>appeler BluetoothClient1 · Envoyer1Octet<br>nombre ( obtenir global tone_high ·<br>appeler BluetoothClient1 · Envoyer1Octet<br>nombre ( obtenir global tone_high ·<br>appeler BluetoothClient1 · Envoyer1Octet<br>nombre ( 250<br>appeler BluetoothClient1 · Envoyer1Octet<br>nombre ( 250 |  |  |

| Nom : MARQUIS                       | Prénom : | Classe:>=3ème |  | Page 14/15 |
|-------------------------------------|----------|---------------|--|------------|
| ressource_com_mbot_app_inventor.odt |          |               |  |            |

Piloter Mbot avec un tablette

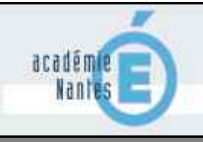

22. L'application Mbot Pilot\_capteur 2.0

Cette application permet de piloter le robot et de recevoir les informations des 3 capteurs.

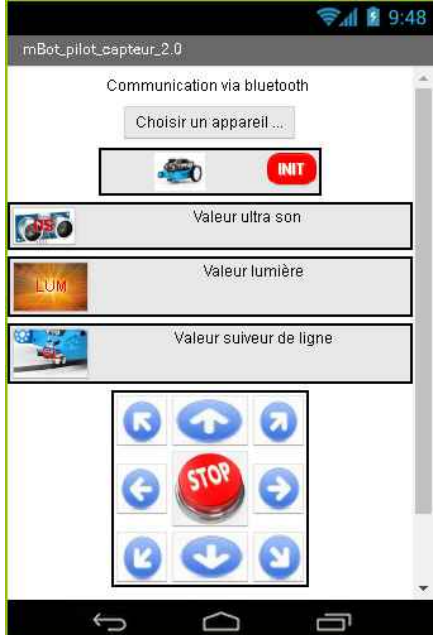

#### 23. Conclusion

Maintenant à vous de jouer. Certaines fonctions sont trop compliquées pour des élèves de 3ème, il suffit dans ce cas de donner des procédures déjà faites. On peut dans ce cas utiliser les procédures de pilotage déjà faites pour les moteurs.

Il faudra aussi réaliser des procédures pour convertir les 4 octets des capteurs dans une seule variable.

| Nom : MARQUIS                       | Prénom : | Classe:>=3ème |  | Page 15/15 |
|-------------------------------------|----------|---------------|--|------------|
| ressource_com_mbot_app_inventor.odt |          |               |  |            |